## Job-Aid-How to Request BTB App Access for External Agencies

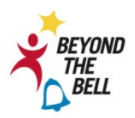

#### **BEFORE YOU GET STARTED**

- You must have an active LAUSD single sign-on (SSO) account prior to request a role to BTB App
- Note that the preferred browser when using BTB-App request is Chrome.

<u>Step 1. https://oneaccess.lausd.net/(click the link to access OneAccess web page)</u>

Step 2. Select "Sign in to manage your SSO account and application roles."

| A Simple Request Tool                                         |  |  |  |  |  |
|---------------------------------------------------------------|--|--|--|--|--|
| Sign in to manage your SSO account and application roles      |  |  |  |  |  |
| Sign In                                                       |  |  |  |  |  |
| <u>Step 3.</u> Sign-In with your Single Sign-On (LAUSD email) |  |  |  |  |  |

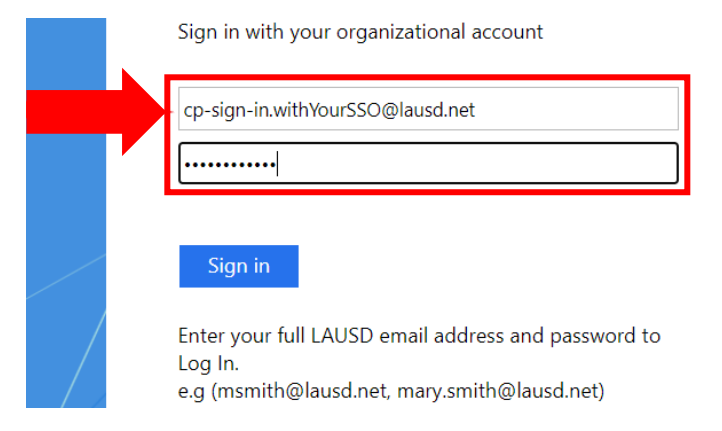

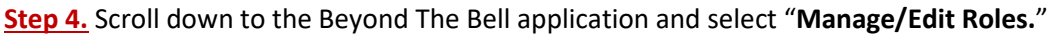

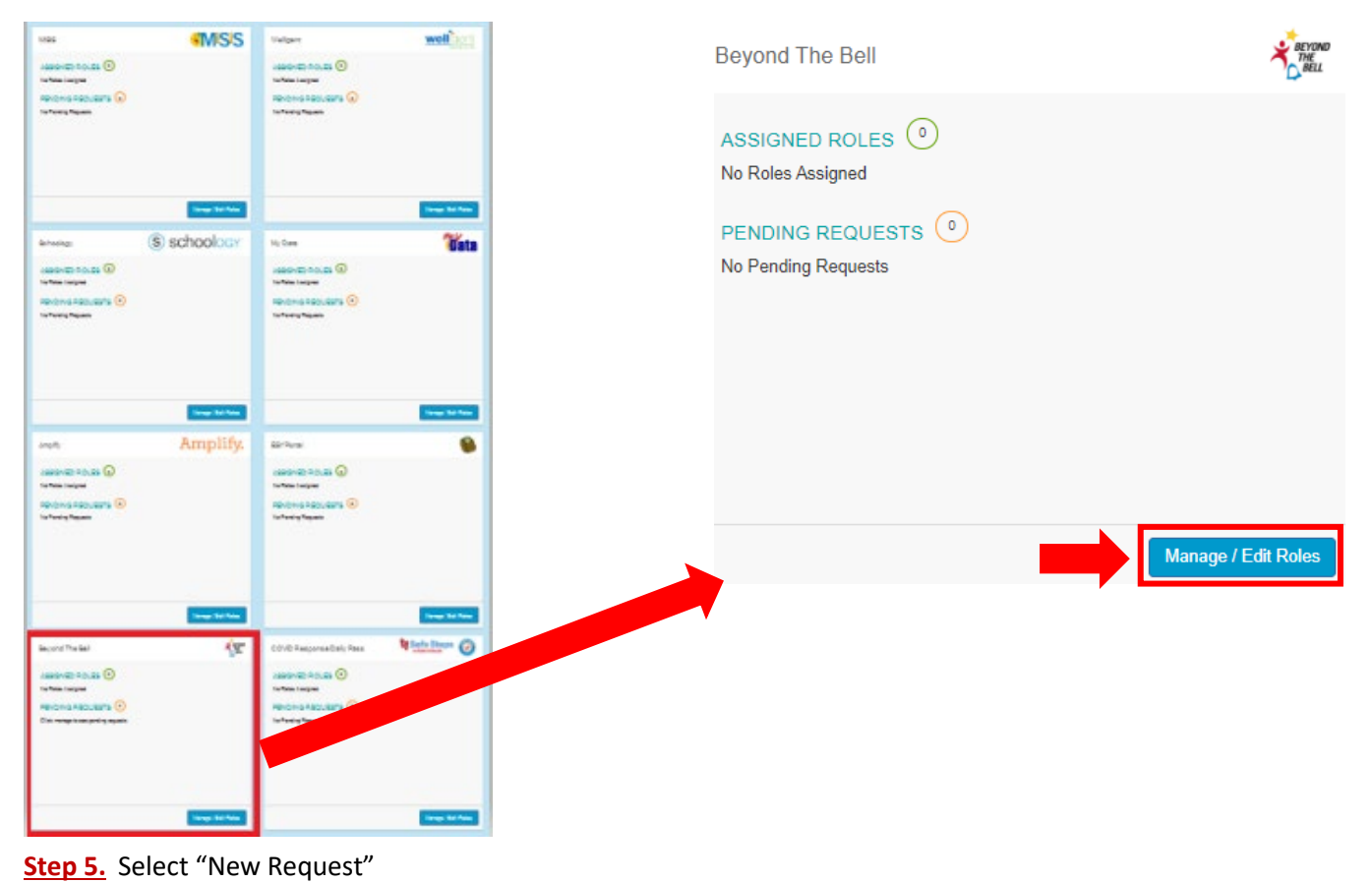

 Looking to request a new role?
 New Request

 ASSIGNED ROLES
 STATUS
 Image: Colspan="2">Image: Colspan="2">Image: Colspan="2">Image: Colspan="2">Image: Colspan="2">Image: Colspan="2">Image: Colspan="2">Image: Colspan="2">Image: Colspan="2" Image: Colspan="2" Image: Colspan="

## Job-Aid-How to Request BTB App Access for External Agencies

Step 6. Complete the following questions using the drop-down menus: 1 Agency, 2 Role, 3 Location/s, 4 Done Editing

#### Agencies listed below applies to BTB-App roles

A World Fit For Kids, After School All-Stars L.A., arc, BGC Carson, BGC L.A. Harbor, Bresse Foundation, Children Youth & Family Collaborative, Creative Brain Learning, Educare Foundation, Gang Alternative Program, Keep Youth Doing Something Inc., Kids for College, Kids Protectors of the Enviroment, LACER, Legacy L.A., L.A.Corps, Salesian Family Youth Center, South Bay Center for Counseling, STAR Education, Team Prime Time, UCLA, Woodcraft Rangers, YMCA of Metropolitan Los Angeles

| External Agencies-BTB-App Roles                                                     |                                                                                                |  |
|-------------------------------------------------------------------------------------|------------------------------------------------------------------------------------------------|--|
| CBO-Site Staff                                                                      |                                                                                                |  |
| CBO-Site Coordinator                                                                | Check-in with your<br>Supervisor/Manager for your                                              |  |
| CBO-Program Manager                                                                 | assigned BTB-app role                                                                          |  |
| CBO-Agency Director                                                                 |                                                                                                |  |
|                                                                                     |                                                                                                |  |
|                                                                                     | If you select the incorrect BTB-app Role,<br>the administrator will deny your BTB-application. |  |
| Role Request Builder                                                                |                                                                                                |  |
| SELECT AGENCY 1 SELECT ROLE 2                                                       |                                                                                                |  |
| Select Agency                                                                       | <b>*</b>                                                                                       |  |
| SELECT LOCATIONS 3                                                                  |                                                                                                |  |
| Select Locations                                                                    |                                                                                                |  |
|                                                                                     | 4 Done Editing Cancel                                                                          |  |
| I have read and agree to the Responsible Use Policy and Information Protection      | Policy .                                                                                       |  |
| <ul> <li>3 Location/s Multiple locations is an opti<br/>SELECT LOCATIONS</li> </ul> | Submit Request Cancel                                                                          |  |
| 107TH ST EL (1585701) × 109TH ST EL (1583601) × 10TH ST EL                          | L (1708201) X 116TH ST EL (1586301) X 112TH ST EL (1588401) X                                  |  |

### \*Step 7. If you are not assigned multiple roles, go to step 8

### One BTB-app Role is allowed per agency | Multiple Roles are allowed if you work for more than one agency

a. If you are assigned multiple roles, Select + Add Role and repeat <u>Step 6</u>.

| Role Request         | Builder                              |                                                |                |        |
|----------------------|--------------------------------------|------------------------------------------------|----------------|--------|
| LOCATION TYPE        | ROLES                                | LOCATIONS                                      |                |        |
| School               | Site Staff Or Site Staff Lead        | 109TH ST EL (1583601)                          | dit.           | Ŵ      |
|                      |                                      | +Add Role                                      |                |        |
| I have read and a    | gree to the Responsible Use Policy a | nd Information Protection Policy .             |                |        |
|                      |                                      |                                                | Submit Request | Cancel |
| itep 8. After r      | eading the terms and                 | conditions to proceed, select <b>"Submit R</b> | equest."       |        |
| ✓ I have read and ag | ree to the Responsible Use Policy an | d Information Protection Policy .              |                |        |
|                      |                                      |                                                | Submit Request | Cancel |

×

# Job-Aid-How to Request BTB App Access for External Agencies

<u>Step 9.</u> After your BTB-app Role is approved, you should receive an email confirmation from <u>OneAccessAdmin@lausd.net</u> (example below). <u>District staff</u> check your LAUSD email for approved confirmation.

| = 附 Gmail                                                                                                    | <b>Q</b> Search mail                                                  |                                                                                                    |
|----------------------------------------------------------------------------------------------------|-----------------------------------------------------------------------|----------------------------------------------------------------------------------------------------|
| Compose                                                                                                    | □ - C :                                                               |                                                                                                    |
|                                                                                                    | 🔲 ☆ OneAccessAdm                                                      | nin Your Access Request #CF                                                                                             |
| From: < <u>OneAccessAdmin@</u><br>Date: Tue, Jul 27, 2021 at 3<br>Subject: Your Access Reque<br>To: < <u>Conceptor</u> | 2 <mark>lausd.net</mark> ><br>:48 PM<br>est #AF039F9B regarding Beyor | ndthebell-AF039F9B has been approved                                                                                    |
| Dear Gomez                                                                                                    | t:                                                                    |                                                                                                    |
| Your Access Request #AF0                                                                                               | 39F9B has been approved.                                              |                                                                                                    |
|                                                                                                    |                                                                       |                                                                                                    |
| Access Request:                                                                                                    |                                                                       |                                                                                                    |
| Application : Beyond The B                                                                                             | ell                                                                   |                                                                                                    |
| Role : OST Hogram Manag                                                                                                | 📼 🖛 Name of you                                                       | ur selected role                                                                                                    |
| Location :                                                                                                    | Name                                                                  | of your selected site                                                                                                   |
| Effective Date : 2021-07-27                                                                                            | 22:48                                                                 |                                                                                                    |
| Expiration Date: 2048-12-1                                                                                             | 1 22:48                                                               |                                                                                                    |
| Step 10. Sign into BTB-app by                                                                                          | vusing your Single Sign-On. Also, ı                                   | please sign out when you're done using the BTB-app.                                                                     |
| BTB-app URL: <u>https://btbapp</u>                                                                                     | .lausd.net/home                                                       |                                                                                                    |
|                                                                                                    | Access to BTB-App roles                                               |                                                                                                    |
| BEYOND                                                                                                    | Site Staff or Site Staff Lead:                                        | iPad                                                                                                    |
| BELL                                                                                                    | Site Coordinator or OST staff:                                        | Desktop/Laptop                                                                                                    |
| SSO SIGN IN                                                                                                    | OST Program Manager Role:                                             | Desktop/Laptop                                                                                                    |
| You will be redirected to SSO login screen.                                                                            | Agency Director Role:                                                 | Desktop/Laptop                                                                                                    |
| User Guide                                                                                                    | BTB-App Support:                                                      | https://ihi.gitbook.io/btb-user-guide/                                                                                  |
| Step 11. *If you are a Site Control School / S you applied for 2 R                                                     | ordinator, Program Manager, or E<br>TB-app role/s with your organizat | <mark>Director</mark> , please sign in through a <mark>desktop/laptop</mark> to <b>V</b><br>ition name (example below). |
| CLUSD BTB = Schools                                                                                                    |                                                                       |                                                                                                    |
| Dashboard Streets                                                                                                    | Sch                                                                   | nools List                                                                                                    |

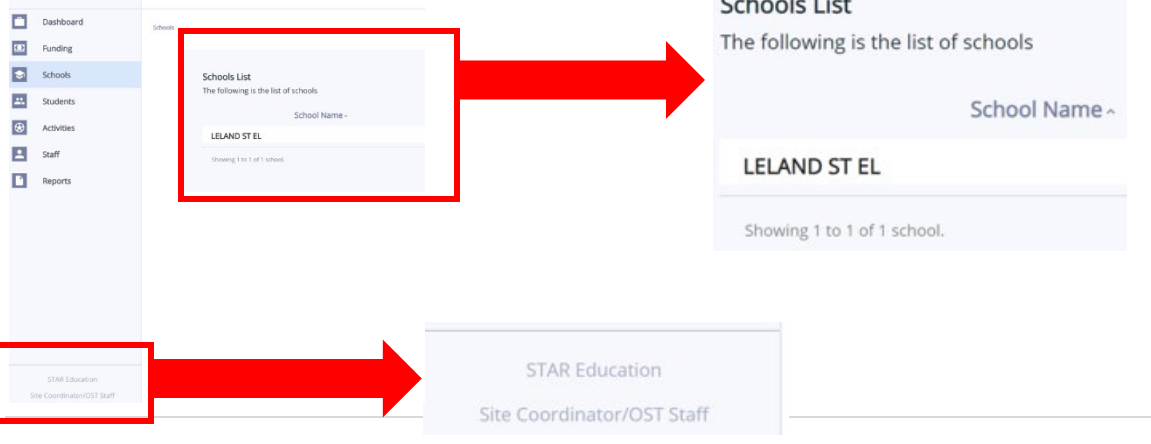

Last updated 9/10/2021